# その他の機能

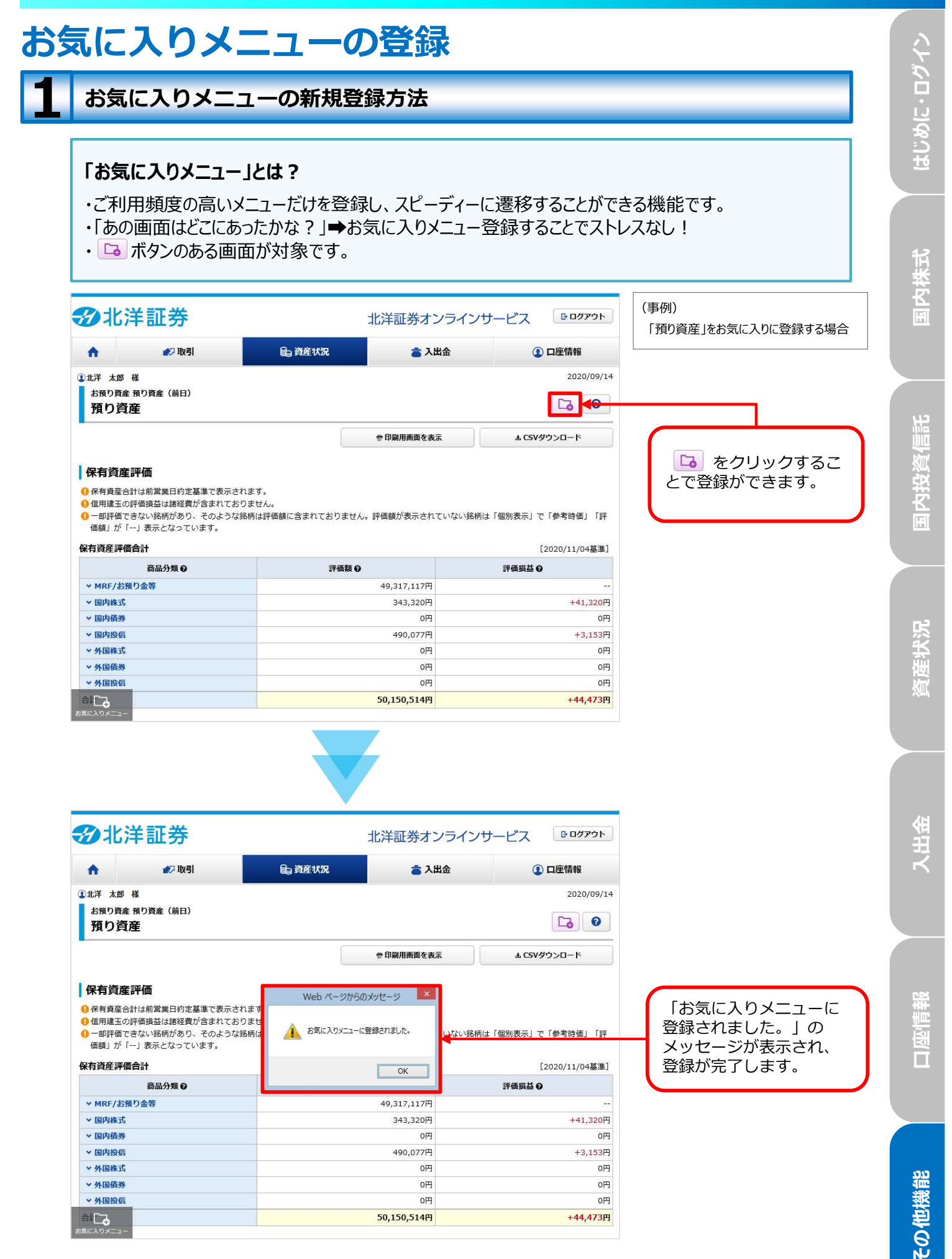

## お気に入りメニューの確認方法

**画面左下の をクリック**してください。

| <b>A</b>                                                                                                    | ▲> 取引                                                                                                    | 自 資産状況                                                                                                    | ■ 人田笠                                                               | (1) 口座情報                                                                                                    |
|----------------------------------------------------------------------------------------------------|----------------------------------------------------------------------------------------------------|----------------------------------------------------------------------------------------------------|---------------------------------------------------------------------|----------------------------------------------------------------------------------------------------|
| 北洋 太郎                                                                                                    | 様                                                                                                    |                                                                                                    |                                                                     | 2020/09                                                                                                    |
| お預り資産<br><b>預り資</b>                                                                                                    | 語り資産(前日)<br><b>産</b>                                                                                                |                                                                                                    |                                                                     | 6                                                                                                    |
|                                                                                                    |                                                                                                    | - 00 B                                                                                                    | 川用画面を表示                                                             | ± CSVダウンロ−ド                                                                                                    |
| <ul> <li>休有員進</li> <li>保有資産合</li> <li>信用建玉の</li> <li>一部評価で</li> <li>価額」が「</li> </ul>                                                                                                    | キー1044<br>計は前営業日約定基準で表示で<br>評価損益は諸経費が含まれてす<br>きない銘柄があり、そのようが<br>'」表示となっています。                                        | されます。<br>らりません。<br>公銘柄は評価額に含まれておりません。評価額                                                                                                    | が表示されていない                                                           | 銘柄は「個別表示」で「参考時価」「                                                                                                    |
| <ul> <li>休日 貝/生</li> <li>保有資産合</li> <li>信用建玉の</li> <li>一部評価で</li> <li>価額」が「</li> <li>保有資産評価</li> </ul>                                                                                                    | PTIMA<br>計は前営業日約定基準で表示で<br>すのい銘柄があり、そのようが<br>」表示となっています。<br>「合計<br>充品人類 6                                           | されます。<br>らりません。<br>②銘柄は評価額に含まれておりません。評価額の<br>実施数 Q                                                                                                    | が表示されていない                                                           | 銘柄は「個別表示」で「参考時価」「<br>[2020/11/04基:<br>ごのおおより                                                                                                    |
| 1休日貝佐 保有資産合う 信用建玉の 一部評価で 価額」が「 保有資産評価 × MRE/お着                                                                                                    | ます10m<br>計は前営業日約定基準で表示で<br>評価損益は建経費が含まれてさ<br>ささい銘柄があり、そのようが<br>」 表示となっています。<br><b>昭合計</b><br>商品分類 Q<br>百り余等         | されます。<br>らりません。<br>安路柄は評価額に含まれておりません。評価額が<br><b>評価額 Q</b><br>49.3                                                                                                    | が表示されていない                                                           | 銘柄は「個別表示」で「参考時価」「<br>[2020/11/04基]<br><b>評価損益 ⊖</b>                                                                                                    |
| <ul> <li>休有員座</li> <li>保有資産合</li> <li>信用建玉の</li> <li>一部評価で</li> <li>価額」が「</li> <li>株有資産評価</li> <li>MRF/お務</li> <li>国内株式</li> </ul>                                                                                                    | #11-mm<br>計価前営業日約定基準で表示さ<br>計価損益は諸経費が含まれてさ<br>さない銘柄があり、そのようか<br>」 表示となっています。<br><b>T合計</b><br>商品分類 <b>②</b><br>類り金等 | されます。<br>らりません。<br>ジ络柄は評価額に含まれておりません。評価額が<br><b>評価額 @</b><br>49,3<br>3                                                                                                    | が表示されていない<br>17,117円                                                | 銘柄は「個別表示」で「参考時価」「<br>[2020/11/04基<br>評価損益 <b>0</b><br>+41,32                                                                                                    |
| 1休日貝佐 日本日月度左のの 日本日月度左のの 日本日子ので 日本日子ので 一部評価で 「一部評価で 「一部価で 「一部価で 「一部価で 「一部価で 「一部価で 「一部価で 「一部価で 「一部価で 「一部価で 「一部価で 「一部価で 「一部価で 「一部価で 「一部価で 「一部価で 「一部価で 「一部価で 「一部価で 「一部価で 「一部価で 「一部価で 「一部価で 「一部価で 「一部価で 「一部価で 「一部価で 「一部価で 「一部価で 「一部価で 「一部価で 「一部価で 「一部価で 「一部価で 「一部価で 「一部価 「一部価 「一部価 「一部価 「一部価 「一部価 「一部価 「一部価 「一部価 「一部価 「一部価 「一部価 「一部価 「一部価 「一部価 「一部価 「一部価 「一部価 「のののののののののののののののののののののののののののののののののののの                                                                                                    | #11mm<br>計は前営業日約定基準で表示さ<br>計価両差は道経費が含まれてさ<br>ささない銘柄があり、そのようが<br>」 表示となっています。<br>「合計<br>商品分類 Q<br>類り金等               | thます。<br>60ません。<br>(約時間は評価額に含まれておりません。評価額)<br><b>評価額 ④</b><br>49,3<br>3                                                                                                    | が表示されていない<br>17,117円<br>143,320円<br>0円                              | 銘柄は「個別表示」で「参考時価」「<br>[2020/11/04基<br><b>評価損益 ④</b><br>+41,32                                                                                                    |
| 本日月四進<br>保有資産合の<br>一部評価で<br>価額」が「<br>保有資産評価<br>~ MRF/お引<br>~ 国内株式<br>~ 国内投信                                                                                                    | #11-mm<br>計は前営業日約定基準で表示さ<br>計ば前営業が含まれてす<br>さきない銘柄があり、そのようれ<br>」 表示となっています。<br>「合計<br>商品分類 <sup></sup><br>の          | thます。<br>50ません。<br>鉄路柄は評価額に含まれておりません。評価額の                                                                                                    | が表示されていない<br>17,117円<br>43,320円<br>0円<br>90,077円                    | 銘柄は「個別表示」で「参考時価」「<br>【2020/11/04基<br><b>評価損益 0</b><br>+41,320<br>(<br>+3,15;                                                                                                |
| 中有月度生           保有貨産           (信用部評価で<br>価額」が「           (本)           (本)           (*)           (*)           (*)           (*)           (*)           (*)           (*)           (*)                                                                                                    | ます1mm<br>計は前営業日約定基準で表示さ<br>計は前営業日約定基準で表示さ<br>ささない銘柄があり、そのようれ<br>」 表示となっています。<br><b>5合計</b><br>商品分類 <b>0</b><br>類り金等 | thます。<br>60ません。<br>25時間は評価額に含まれておりません。評価額の<br>2005年10月10日<br>10月10日<br>10月11日<br>10月111<br>10月111日<br>10月111日<br>10月111日<br>10月111日<br>10月111日<br>10月111日<br>10月111日<br>10月1111<br>10月1111<br>10月1111<br>10月1111<br>10月1111<br>10月1111<br>10月1111<br>10月1111<br>10月1111<br>10月1111<br>10月1111<br>10月1111<br>10月1111<br>10月11111<br>10月11111<br>10月11111<br>10月111111<br>10月11111<br>10月11111<br>10月111111<br>10月111111<br>10月1111111<br>10月1111111<br>10月1111111<br>10月11111111 | が表示されていない<br>17,117円<br>43,320円<br>0円<br>90,077円<br>0円              | 銘柄は「個別表示」で「参考時価」「<br>[2020/11/04墓<br><b>評価損益 0</b><br>+41,32(<br>+3,15:<br>(                                                                                                |
| the function of the function of the fun | ます1mm<br>計は前営業日約定基準で表示さ<br>手でした。<br>きない銘柄があり、そのようれ<br>」表示となっています。<br>「合計<br>商品分類 <sup>(2)</sup>                     | thます。<br>60ません。<br>25条柄は評価額に含まれておりません。評価額の<br>149,3<br>3<br>49,3<br>3<br>49,3<br>3<br>49,3<br>3<br>49,3<br>3<br>4<br>49,3<br>3<br>4<br>4<br>4<br>4<br>4                                                                                                    | が表示されていない<br>17,117円<br>43,320円<br>0円<br>90,077円<br>0円<br>0円        | 銘柄は「個別表示」で「参考時価」「<br>【2020/11/04墓<br><b>評価損益 0</b><br>+41,320<br>(<br>+3,15:<br>(<br>(<br>(<br>(<br>(<br>(<br>(<br>(<br>(<br>(<br>(<br>(<br>(<br>(<br>(<br>(<br>(<br>(<br>( |
| <ul> <li>休日月星産</li> <li>④保有貴連左合の</li> <li>● 一部評価で</li> <li>● 一部評価で</li> <li>● 一部評価で</li> <li>● 一部評価で</li> <li>■ 「「「」</li> <li>■ 「」</li> <li>■ 「」</li></ul>                                                                                                    | は前端第日約定基準で表示さ<br>計は前端第日約定基準で表示さ<br>きない銘柄があり、そのようれ<br>」 表示となっています。<br>「合計<br>商品分類 <sup>(2)</sup>                     | thます。<br>60ません。<br>23条柄は評価額に含まれておりません。評価額の<br><b>評価額 ④</b><br>49,3<br>3<br>49,3<br>4<br>49,3<br>3<br>4<br>4<br>4<br>4                                                                                                    | が表示されていない<br>17,117円<br>・43,320円<br>の円<br>90,077円<br>の円<br>の円<br>の円 | 銘柄は「個別表示」で「参考時価」「<br>【2020/11/04墓<br><b>評価損益 6</b><br>+41,320<br>(<br>+3,15:<br>(<br>(<br>(<br>(<br>(<br>(<br>(<br>(<br>(<br>(<br>(<br>(<br>(<br>(<br>(<br>(<br>(<br>(<br>( |

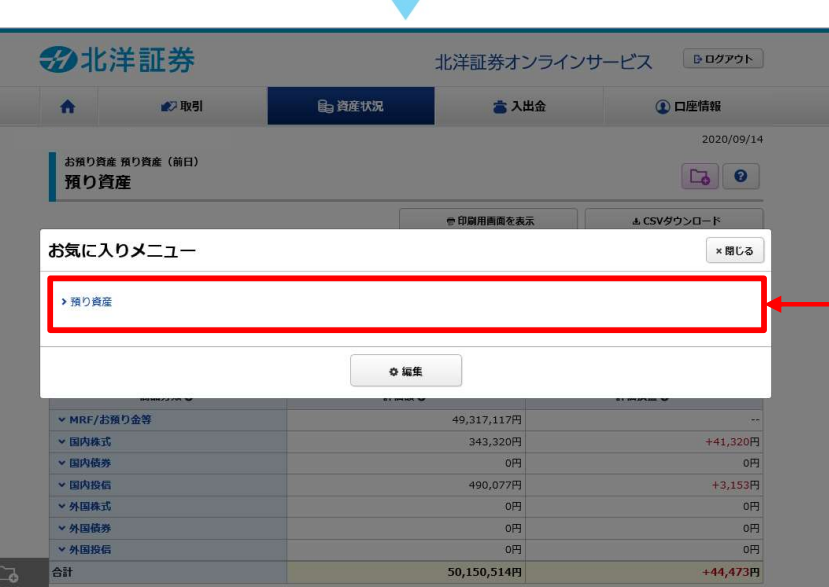

■お気に入りメニュー未登録状態で 見ま をクリックした場合

0 i##

お預り資産 預り資産(前日) 預り資産

お気に入りメニュー

お気に入りのメニューをご登録いただけます。 現在、登録されているお気に入りメニューはありません。

<お気に入りメニューの登録方法> 画面ウイトルの右のボウン に3 をクリックすると、お気に入りメニューに登録されます。 また、メニューの並び巻えやお気に入り発明などのご登録は、「お気に入りメニューを編集」より可板です。 現在登録されているメ ニューが表示されます。

現在未登録である旨と 登録方法が表示されま す。

はじめに・ログイン

2

国内投資信託

85

6

×閉じる

#### お気に入りメニューの並び替え方法 はじめに・ログイン 画面左下の <u></u>をクリックしてください。 **3**北洋証券 **₿** ログアウト 北洋証券オンラインサービス A 🔊 取引 自資産状況 👛 入出金 ① 口座情報 2020/09/24 ①北洋 太郎 様 お預り資産 預り資産(前日) 0 預り資産 内株式 ⑦印刷用画面を表示 ± CSVダウンロード 保有資産評価 ④保有資産合計は前営業日約定基準で表示されます。 E 6月建玉の評価損益は諸経費が含まれておりません。 Ⅰ ー 即評価できない銘柄があり、そのような銘柄は評価額に含まれておりません。評価額が表示されていない銘柄は「個別表示」で「参考時価」「評 価額」が「--」表示となっています。 保有資産評価合計 [2020/11/09基準] 評価額の 商品分類⊙ 評価損益の ✓ MRF/お預り金等 49.317.117円 国内投資信託 ✓ 国内株式 343,320円 +41,320円 oĦ 四円 6 490,077円 +3,153円 保有資産評価 **覔座**状況 お気に入りメニュー ×閉じる > 預り資産 > 国内株式注文照会 「編集」ボタンをクリッ o 編集 クしてください。 国内信券 0円 0円 0.077円 🔊 取引 自資産状況 👛 入出金 ① 口座情報 (事例) A 2つの登録済みメニューの並べ替え (預り資産⇔国内株式注文照会) お気に入りメニュー -編集-×閉じる ● 画面タイトルの右ボタン Ca をクリックすると、お気に入りメニューに登録されます。 お気に入りメニューは、削除・並び替えができます。 □ 削除・並が替え カーソルを▼に合わせる 坐请報 ひとつ下へ と「ひとつ下へ」が表示 \* \* \* され、クリックすると1 つ下の段に移動します。 \$ ▲ ▼ 国内株式注文照会 削除 Π リセット □ 電子交付サービスなどの追加 その他機能 電子交付サービス(取引報告書等) 响 ◎追加

86

>

確定(お気に入りメニューへ)

<

**損り金・預り証券** 

戻る

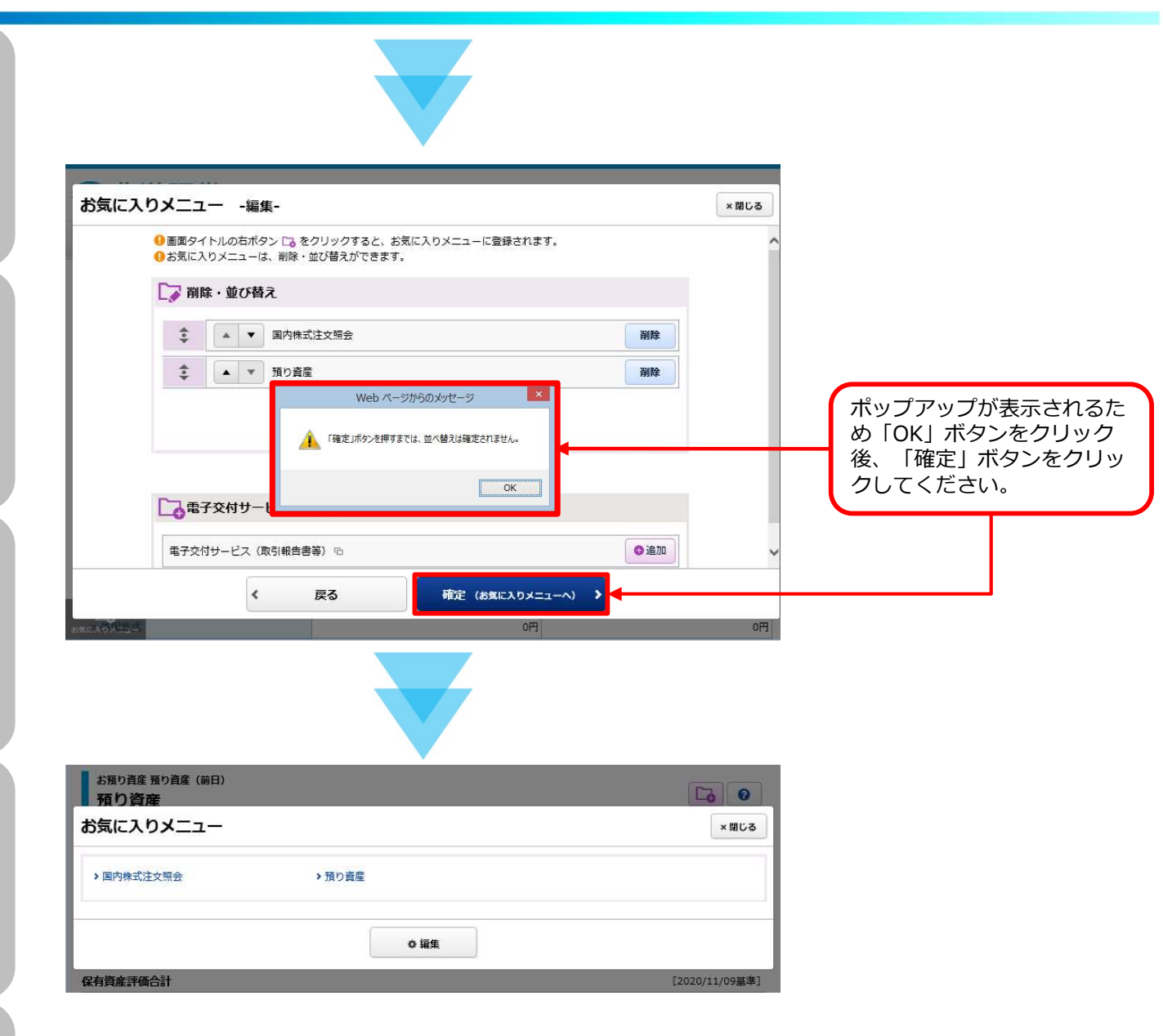

### ■他の並び替え方法

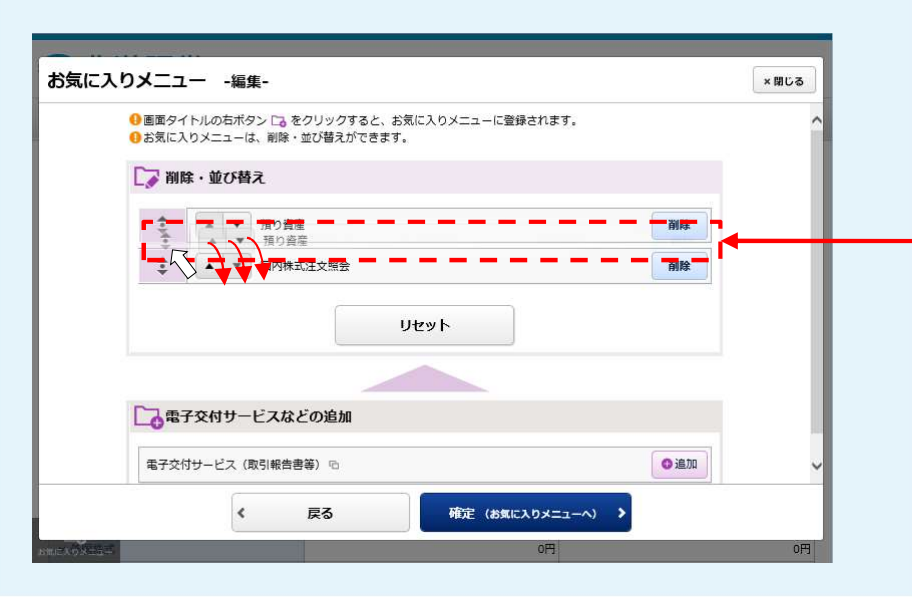

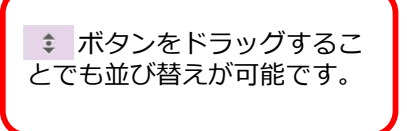

国内株式

口座情報

#### お気に入りメニューの削除方法 Δ はじめに・ログイン 画面左下の <u></u>をクリックしてください。 **3**北洋証券 **₿** ログアウト 北洋証券オンラインサービス A 🔊 取引 自資産状況 👛 入出金 ① 口座情報 2020/09/24 ①北洋 太郎 様 お預り資産 預り資産(前日) 0 預り資産 内株式 🖶 印刷用画面を表示 ± CSVダウンロード 保有資産評価 ④保有資産合計は前営業日約定基準で表示されます。 E 6月建玉の評価損益は諸経費が含まれておりません。 Ⅰ ー 即評価できない銘柄があり、そのような銘柄は評価額に含まれておりません。評価額が表示されていない銘柄は「個別表示」で「参考時価」「評 価額」が「--」表示となっています。 保有資産評価合計 [2020/11/09基準] 評価額の 商品分類⊙ 評価損益の ✓ MRF/お預り金等 49.317.117円 国内投資信託 ✓ 国内株式 343,320円 +41,320円 oĦ 四円 6 490,077円 +3,153円 保有資産評価 **覔座**状況 お気に入りメニュー ×閉じる > 預り資産 > 国内株式注文照会 「編集」ボタンをクリッ ◎ 編集 クしてください。 - 国内债券 0円 0円 0.077円 12 取引 局資産状況 👛 入出金 ① 口座情報 (事例) 「預り資産」のメニューを削除する場合 お気に入りメニュー -編集-×閉じる ● 画面タイトルの右ボタン □。をクリックすると、お気に入りメニューに登録されます。 ● お気に入りメニューは、削除・並び替えができます。 □ 削除・並び替え 坐请報 「削除」ボタンをクリッ ま ▲ ▼ 預り資産 削除 クしてください。 Π \$ ▲ ▼ 国内株式注文照会 削除 Web ページからのメッセージ 「OK」 ボタンをクリック / 「確定」ボタンを押すまでは、削除は確定されません。 することで削除対象メ ニューが消去されます。 電子交付サービ OK その他機能 ◎追加 電子交付サービス(取引

88

確定(お気に入りメニューへ) >

<

戻る

| お気に入                                                                                                    | 、りメニュー -編集-                                                                                                    |                                                                                                    | 17.05.1                               | 81" 2 |                                                                         |
|----------------------------------------------------------------------------------------------------|----------------------------------------------------------------------------------------------------|----------------------------------------------------------------------------------------------------|---------------------------------------|-------|-------------------------------------------------------------------------|
|                                                                                                    |                                                                                                    |                                                                                                    | ×B                                    | .00   |                                                                         |
|                                                                                                    | <ul> <li>● 画面タイトルの石木タン □ をクリックすると、お気に入りメニュー</li> <li>● お気に入りメニューは、削除・並び替えができます。</li> </ul>                                                                          | こ登録されます。                                                                                                    |                                       |       |                                                                         |
|                                                                                                    | □ ↓ 前除・並び替え                                                                                                    |                                                                                                    |                                       |       |                                                                         |
|                                                                                                    | ●         ●         ■内株式注文照会                                                                                                    |                                                                                                    | 削除                                    |       |                                                                         |
|                                                                                                    | リセット                                                                                                    |                                                                                                    |                                       |       |                                                                         |
|                                                                                                    |                                                                                                    |                                                                                                    |                                       |       |                                                                         |
|                                                                                                    | 電子交付サービスなどの追加                                                                                                    |                                                                                                    |                                       |       |                                                                         |
|                                                                                                    |                                                                                                    |                                                                                                    |                                       |       |                                                                         |
|                                                                                                    | 電子交付サービス(取引報告書等) 喧                                                                                                    |                                                                                                    |                                       |       |                                                                         |
|                                                                                                    | 電子交付サービス(取り報告書等) ゆ                                                                                                    |                                                                                                    |                                       |       |                                                                         |
|                                                                                                    | 電子交付サービス(取り報告書等) 6<br>く 戻る 確定(#                                                                                                    | 這に入りメニューへ) 🔰                                                                                                    |                                       |       | 「確定」ボタンをクリ                                                              |
| 接到日本以                                                                                                    | 電子交付サービス(取引報告書等) G<br>( 戻る 確定(ま<br>歴光明語                                                                                                    | نۆر (۸۰–۲۲)<br>۲۵۱۹ (۱۹۳۵)<br>۱۹۹۵ کې ۲۵۱۹ (۱۹۳۵)                                                                                                    |                                       | 0     | 「確定」 ボタンをクリ<br>クしてください。                                                 |
| 1221370                                                                                                    | 電子交付サービス(取引報告書等) G                                                                                                    | المحمد (۱۹۹۵) کوری (۱۹۹۵) کوری (۱۹۹۵) کوری (۱۹۹۵) کوری (۱۹۹۵) کوری (۱۹۹۵) کوری (۱۹۹۵) کوری (۱۹۹۵) کوری (۱۹۹۵) ک<br>کوری (۱۹۹۵) کوری (۱۹۹۵) کوری (۱۹۹۵) کوری (۱۹۹۵) کوری (۱۹۹۵) کوری (۱۹۹۵) کوری (۱۹۹۵) کوری (۱۹۹۵) کوری (۱۹۹۵) کوری |                                       | 0     | 「確定」 ボタンをクリ<br>クしてください。                                                 |
| 放配(550)                                                                                                    | 電子交付サービス(取り報告書等) G                                                                                                    | المريح (200 مريح)<br>(۲) (۲) (۲) (۲) (۲) (۲) (۲) (۲) (۲) (۲)                                                                                                    |                                       | 0     | 「確定」 ボタンをクリ<br>クしてください。                                                 |
| 12H(STU)                                                                                                    | 電子交付サービス(取引報告書等) G                                                                                                    | 35(CLOX=1-^) ><br>22501970/25                                                                                                    |                                       |       | 「確定」 ボタンをクリ<br>クしてください。                                                 |
| SECOND                                                                                                    | 電子交付サービス(取引報告書書) G                                                                                                    | 8気に入りメニューへ)                                                                                                    | <ul> <li>① 口座情報</li> </ul>            | U     | 「確定」ボタンをクリ<br>クしてください。<br>削除対象メニューが消                                    |
|                                                                                                    | 電子交付サービス(取引報告書等) G                                                                                                    | 3気に入りメニューへ) ><br>マロクロののかな<br>この日本                                                                                                    | ① 口座情報<br>2020/                       | 09/24 | 「確定」ボタンをクリ<br>クしてください。<br>削除対象メニューが<br>され、現在のお気に7<br>メニューの状態が表示         |
| SENGINO<br>↑<br>トッフ                                                                                                    | 電子交付サービス(取引報告書等) %<br>《 戻る 確定 (2<br>225月2月1日<br>② 取引 ● 資産状況                                                                                                    | 3 <b>3に入りメニューへ) 〉</b><br>○ 213/19/10/22<br>○ 入出金                                                                                                    | ① 口座情報<br>2020/                       | 09/24 | 「確定」ボタンをクリ<br>クしてください。<br>削除対象メニューが<br>され、現在のお気にフ<br>メニューの状態が表示<br>れます。 |
| (注目について)<br>(注目について)<br>(注目について)<br>(注目にいただ)<br>前回ログイン                                                                                                    | 電子交付サービス(取引報告書書) ら                                                                                                    | ■                                                                                                    | ① 口座情報<br>2020/                       | 09/24 | 「確定」ボタンをクリ<br>クしてください。<br>削除対象メニューが<br>され、現在のお気にフ<br>メニューの状態が表示<br>れます。 |
| ☆型しまれの ★ ★ | 電子交付サーとス(取引報告書書) <sup>1</sup> 6<br><b>確定(ま</b><br>7世用34世<br>● 取引<br>● 資産状況<br>き、ありがとうございます。<br>目時は2020/09/24 13:47:37でした。<br><b>主状況</b>                             | 8気に入りメニューへ)<br>入出金                                                                                                    | ① 口座情報<br>2020/<br>お祭り角産状況を閉じる        | 09/24 | 「確定」ボタンをクリ<br>クしてください。<br>削除対象メニューが<br>され、現在のお気にフ<br>メニューの状態が表示<br>れます。 |
|                                                                                                    | 電子交付サーとス(取引報告書書) <sup>1</sup> 6<br><b>確定 (2</b><br><b>720月3月95世</b><br><b>○ 取引</b><br>● 資産状況<br>き、ありがとうございます。<br>日時は2020/09/24 13:47:37でした。<br><b>主状況</b><br>、りメニュー | S気に入りメニューへ) ♪<br>● 至3年19年10年12日<br>● 入出金                                                                                                    | ① 印座情報     2020/  お預り資産状況を閉じる     × 日 | 09/24 | 「確定」ボタンをクリ<br>クしてください。<br>削除対象メニューが<br>され、現在のお気にフ<br>メニューの状態が表示<br>れます。 |